Приложение 1

## Дополнительная функциональность

## v.1.1

Руководство системного администратора

## 1. Интерфейс командной строки.

Программный продукт можно также использовать как сервис. Одновременная работа в GUI и сервиса не возможна.

Для установки программного продукта, как сервис, его необходимо запустить с ключом –b: rhcl64.exe –b (здесь и далее рассматривается 64-битная версия).

Файл настроек хранится по следующему пути: C:\Windows\system32\config\systemprofile\AppData\Roaming\rhcl.ini

Список всех доступных команд можно получить при помощи команды rhcl64.exe -t HELP:

List devices: "LIST" Use a device: "USE,<address>[,password]" Stop using a device: "STOP USING, < address>" **Device Information:** "DEVICE INFO, <address>" Turn auto-use all devices on: "AUTO USE ALL" Turn auto-use all devices on this hub on/off: "AUTO USE HUB,<address[:port]>" Auto-use any device on this port: "AUTO USE PORT,<address>" Auto-use this device on any port: "AUTO USE DEVICE, < address>" Auto-use this device on this port: "AUTO USE DEVICE PORT, < address>" Manually specify a hub to connect to:

"MANUAL HUB ADD, < address>[:port]"

Remove a manually specified hub:

"MANUAL HUB REMOVE, < address>[:port]"

Remove all manually specified hubs:

"MANUAL HUB REMOVE ALL"

Add a reverse client to the server:

"ADD REVERSE,<server address[:port]>,<client address[:port]>"

Remove a reverse client from the server:

"REMOVE REVERSE,<server address[:port]>,<client address[:port]>"

List manually specified hubs:

"MANUAL HUB LIST"

List licenses:

"LIST LICENSES"

License server:

"LICENSE SERVER, < license key>"

Clear client log:

"CLEAR LOG"

Turn auto-find on:

"AUTOFIND"

Turn reverse lookup on:

"REVERSE"

Shutdown the client:

"EXIT"

Help:

"HELP"

Рассмотрим пример.

Для ручного добавления сетевого USB хаба необходимо использовать команду rhcl64.exe –t "MANUAL HUB ADD,<address>[:port]", где address – IP адрес сетевого USB-хаба, а port – его TCP порт (по умолчанию 17602).

Далее необходимо получить список устройств на сетевом USB хабе, выполнив команду –t LIST: rhcl64.exe –t "LIST", должен быть примерный вывод результата.

USB Hub (niousb:17602)

--> Mass Storage Device (niousb.212)

--> Token JC (niousb.211)

--> HUAWEI Mobile (niousb.214)

Для подключения USB устройства необходимо использовать команду rhcl64.exe – t "USE,<address>[,password]", где address – один из адресов вывода команды – t LIST, например rhcl64.exe – t "USE, niousb.211".

Для автоматического подключения USB устройства необходимо использовать команду rhcl32|64 –t "AUTO USE DEVICE PORT,<address>".

## 2. Сохранение паролей.

В клиенте можно использовать предварительно сохраненные пароли для подключения.

Для этого необходимо:

- 2.1 Остановить сервис и закрыть клиент.
- 2.2 Для сохранения паролей необходимо в ini файл в секции [General] дописать настройку в формате: PresavedPasswords=niousb.1111,123, niousb.1112,123

, где niousb – имя USB-сервера (поле «Server Name», вкладки «USB Sharing», раздела «NIO USB».

- 2.2. Расположение іпі файлов:
- C:\Windows\system32\config\systemprofile\AppData\Roaming\rhcl.ini в случае запуска клиента, как сервис.
- C:\Users\<username>\AppData\Roaming\rhcl.ini в случае обычного запуска.
- 2.3. Адрес устройства можно узнать через команду –t LIST.